# Time Sync 1756-TIME Migration

**Application Note** 

A-TSM A-TSM/B

Document No. D107-022 07/2022 Revision 1.0

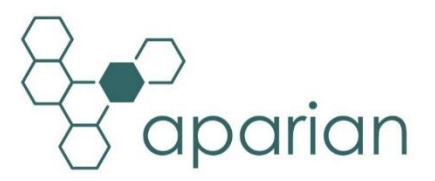

## CONTENTS

| 1. | Pre  | eface | 9                                              | 3   |
|----|------|-------|------------------------------------------------|-----|
|    | 1.1. | Pur   | pose of this document                          | 3   |
|    | 1.2. | Add   | ditional Information                           | 3   |
|    | 1.3. | Sup   | oport                                          | 3   |
| 2. | Leg  | gacy  | Module Comparison                              | 4   |
| 3. | Mi   | grati | on                                             | 6   |
|    | 3.1. | A-T   | SM/B Configuration and Operation               | 6   |
|    | 3.1  | .1.   | A-TSM/B IP Address Change                      | 6   |
|    | 3.1  | .2.   | A-TSM/B Time Services Configuration            | .10 |
|    | 3.1  | .3.   | A-TSM/B CIPSync Parameters                     | .12 |
|    | 3.1  | .4.   | A-TSM/B Logix Connection                       | .13 |
|    | 3.2. | Арр   | olications                                     | .17 |
|    | 3.2  | .1.   | GPS Time Source with PTP and NTP over Ethernet | .17 |
|    | 3.2  | .2.   | GPS Time Source with PTP over ControlBus       | .24 |
|    | 3.2  | .3.   | NTP Time Source with PTP Output                | .24 |
|    | 3.2  | .4.   | Logix Wallclock Sync using I/O Assembly        | .30 |
|    | 3.2  | .5.   | Logix Positioning                              | .32 |
|    | 3.2  | .6.   | GPS Time Source with IRIG-B Output             | .35 |
|    | 3.2  | .7.   | GPS Time Source with CST over ControlBus       | .35 |

## **Revision History**

| Revision | Date         | Comment          |
|----------|--------------|------------------|
| 1.0      | 22 July 2022 | Initial document |

## **1. PREFACE**

## **1.1. PURPOSE OF THIS DOCUMENT**

This document will assist the user to migrate from the discontinued Rockwell Automation 1756-TIME module to the Aparian Time Sync Module (A-TSM/B).

## **1.2. ADDITIONAL INFORMATION**

The following documents contain additional information that can assist the user with the module installation and operation.

| Resource                                                            | Link                                                                                                    |
|---------------------------------------------------------------------|----------------------------------------------------------------------------------------------------|
| Slate Installation                                                  | http://www.aparian.com/software/slate                                                                                |
| Time Sync User Manual<br>Time Sync Datasheet<br>Example Code & UDTs | http://www.aparian.com/products/timesync                                                                             |
| Ethernet wiring standard                                            | www.cisco.com/c/en/us/td/docs/video/cds/cde/cde205_220_420/installa<br>tion/guide/cde205_220_420_hig/Connectors.html |
| GPS information                                                     | https://www.u-blox.com/images/stories/the_gps_dictionary.pdf                                                         |
| 1588 Precision Time Protocol<br>(PTP)                               | http://www.ieee1588.com/                                                                                             |
| Network Time Protocol (NTP)                                         | http://www.ntp.org/documentation.html                                                                                |
| CIPSync                                                             | https://www.odva.org/Home/ODVATECHNOLOGIES/CIP/CIPTechnologyOverview/<br>CIPSync.aspx                                |

Table 1.1 - Additional Information

## 1.3. SUPPORT

Technical support is provided via the Web (in the form of user manuals, FAQ, datasheets etc.) to assist with installation, operation, and diagnostics.

For additional support the user can use either of the following:

| Resource            | Link                       |
|---------------------|----------------------------|
| Contact Us web link | www.aparian.com/contact-us |
| Support email       | support@aparian.com        |

Table 1.2 – Support Details

## 2. LEGACY MODULE COMPARISON

Below is a table with the functional and environmental comparison between the legacy 1756-TIME module and the A-TSM/B.

|                                        | 1756-TIME                            | A-TSM/B                                                            |
|----------------------------------------|--------------------------------------|--------------------------------------------------------------------|
| GPS Receiver                           |                                      |                                                                    |
| Channels                               | 12                                   | 72                                                                 |
| Constellations                         | GPS L1 C/A                           | GPS L1 C/A,<br>SBAS,<br>QZSS L1 C/A,<br>GLONASS L1OF,<br>BeiDou B1 |
| Update Rate                            | 1 Hz                                 | 10 Hz                                                              |
| Electrically Isolated                  | No                                   | Yes                                                                |
| Antenna (LNA) Voltage                  | 3.3 V                                | 3.3 V                                                              |
| Antenna Connector                      | SMA (F)                              | SMA (F)                                                            |
| Antenna Provided                       | Bullet                               | Puck                                                               |
| Time Functions                         |                                      |                                                                    |
| Time Source                            | Internal GPS<br>PPS<br>NTP<br>IRIG-B | Internal GPS / PPS<br>NTP                                          |
| PTP Output                             | Yes                                  | Yes                                                                |
| PTP Network Transport                  | IPv4 UDP                             | IPv4 UDP, or<br>IEEE802.3                                          |
| PTP Delay Mechanism                    | End-to-End                           | End-to-End, or<br>Peer-to-Peer                                     |
| PTP Precision (architecture dependent) | Sub 100 ns                           | Sub 100 ns                                                         |
| NTP Source                             | NTP Client                           | NTP Client<br>NTP Symmetric                                        |
| NTP Output                             | Yes                                  | Yes                                                                |
| IRIG-B122 Source/Output                | Yes                                  | No                                                                 |
| PLC5 / SLC500 Support                  | No                                   | Yes                                                                |
| Modbus-TCP Master                      | No                                   | Yes                                                                |
| Modbus-TCP Slave                       | No                                   | Yes                                                                |
| Support GPS Holdover                   | No                                   | Yes                                                                |
| Hardware                               |                                      |                                                                    |
| Form Factor                            | ControlLogix Module -<br>Single slot | Standalone - DIN Rail<br>mount                                     |
| Ethernet Port/s                        | Dual 10/100 Mbps (DLR<br>capable)    | 10/100 Mbps                                                        |
| Power                                  |                                      |                                                                    |
| Voltage                                | 5V (1756 backplane)                  | 10-32 V dc                                                         |
| Current                                | 1010 mA @ 5Vdc                       | 80 mA @ 24Vdc                                                      |

| Environmental             |           |             |
|---------------------------|-----------|-------------|
| Operating Temperature     | 0 - 60 °C | -20 - 70 °C |
| Certifications            |           |             |
| CE                        | Yes       | Yes         |
| UL                        | Yes       | Yes         |
| Hazardous (Class 1 Div 2) | No        | Yes         |
| ODVA CIP-Sync Compliant   | ?         | Yes         |
| RCM                       | Yes       | Yes         |
| КС                        | Yes       | No          |

Table 2.1 – A-TSM/B and 1756-TIME comparison

## 3. MIGRATION

The 1756-TIME module uses the Logix Add-On Profile (AOP) to configure the module while the A-TSM/B is configured using the Aparian Slate application. This program can be downloaded from <u>www.aparian.com</u> free of charge.

It is important to understand the A-TSM/B basic configuration and operation before the application migration can be done (as shown in the section below).

## 3.1. A-TSM/B CONFIGURATION AND OPERATION

## 3.1.1. A-TSM/B IP ADDRESS CHANGE

If the existing 1756-TIME module was providing 1588 PTP or NTP on Ethernet, then the A-TSM/B module will require the same IP address or an IP address in the same subnet to ensure it can be used as a drop in replacement.

The module will have DHCP (Dynamic Host Configuration Protocol) enabled as factory default. Thus, a DHCP server must be used to provide the module with the required network parameters (IP address, subnet mask, etc.). There are a number of DHCP utilities available, however it is recommended that the DHCP server in Slate be used.

Within the Slate environment, the DHCP server can be found under the Tools menu.

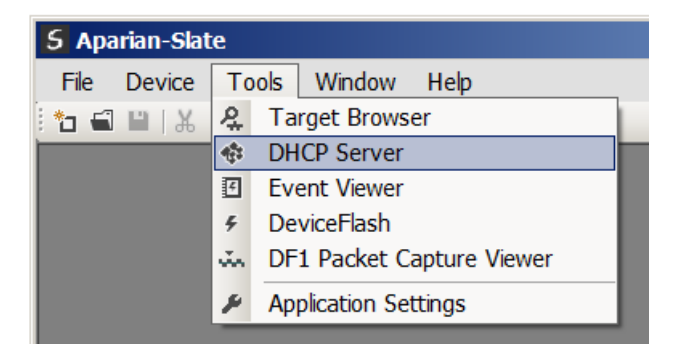

Figure 3.1 - Selecting DHCP Server

Once opened, the DHCP server will listen on all available network adapters for DHCP requests and display their corresponding MAC addresses.

| 5 | DHCP Server       |         |          |         |             |        |          |          | <u>_                                    </u> |
|---|-------------------|---------|----------|---------|-------------|--------|----------|----------|----------------------------------------------|
|   | MAC Address       | Vendor  | Requests | Elapsed | Assigned IP | Assign | Status   | Identity |                                              |
|   | 00:60:35:21:AB:2C | Aparian | 2        | 1       |             | Assign | Discover |          |                                              |
|   |                   |         |          |         |             |        |          |          |                                              |
|   |                   |         |          |         |             |        |          |          |                                              |
|   |                   |         |          |         |             |        |          |          |                                              |
|   |                   |         |          |         |             |        |          |          |                                              |
|   |                   |         |          |         |             |        |          |          |                                              |
|   | -                 |         |          |         |             |        |          |          |                                              |

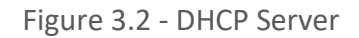

**NOTE:** If the DHCP requests are not displayed in the DHCP Server it may be due to the local PC's firewall. During installation the necessary firewall rules are automatically created for the Windows firewall. Another possibility is that another DHCP Server is operational on the network and it has assigned the IP address.

To assign an IP address, click on the corresponding **Assign** button. The IP Address Assignment window will open.

| E | DHCP Server       |         |                           |           |                   |                                      |          |  |          | _ 🗆 🗙 |
|---|-------------------|---------|---------------------------|-----------|-------------------|--------------------------------------|----------|--|----------|-------|
|   | MAC Address       | Vendor  | Requests                  | Elapsed   | Assigned IP       | Assign                               | Status   |  | Identity |       |
|   | 00:60:35:21:AB:2C | Aparian | 16                        | 2         |                   | Assign                               | Discover |  |          |       |
|   |                   |         | S Assign II<br>IP Address | P Address | for MAC : 00:60:3 | 35:21:AB:2C<br>Recent<br>192.168.1.2 | 23       |  |          |       |
|   |                   |         |                           |           | Ok                | Cancel                               |          |  |          |       |

Figure 3.3 - Assigning IP Address

The required IP address can then be either entered, or a recently used IP address can be selected by clicking on an item in the Recent List. If the *Enable Static* checkbox is checked, then the IP address will be set to static after the IP assignment, thereby disabling future DHCP requests.

Once the IP address window has been accepted, the DHCP server will automatically assign the IP address to the module and then read the Identity object Product name from the device. The successful assignment of the IP address by the device is indicated by the green background of the associated row.

|                 | vendor  | Requests | Elapsed | Assigned IP  | Assign | Status     | Identity  |
|-----------------|---------|----------|---------|--------------|--------|------------|-----------|
| :60:35:21:AB:2C | Aparian | 262      | 6       | 192.168.1.41 | Assign | Set Static | Time Sync |

Figure 3.4 - Successful IP address assignment

Once the DHCP process has been completed, the network settings can be set using the *Ethernet Port Configuration* via the *Target Browser*.

The *Target Browser* can be accessed under the *Tools* menu.

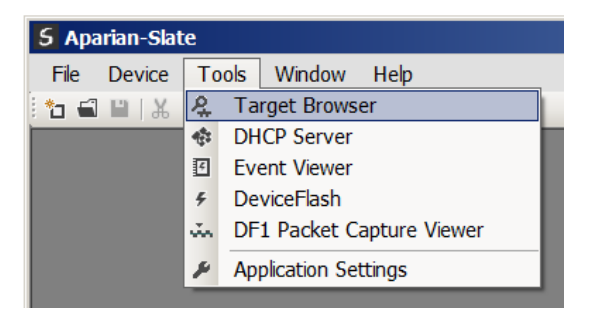

Figure 3.5 - Selecting the Target Browser

The *Target Browser* automatically scans the Ethernet network for EtherNet/IP devices.

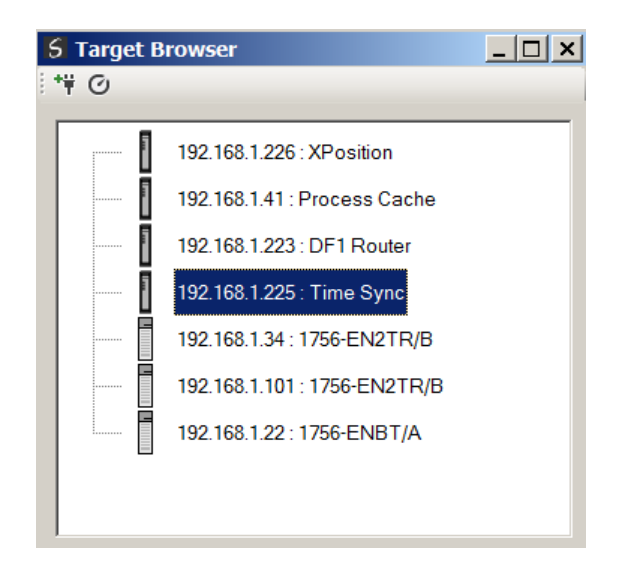

Figure 3.6 - Target Browser

Right-clicking on a device, reveals the context menu, including the *Port Configuration* option.

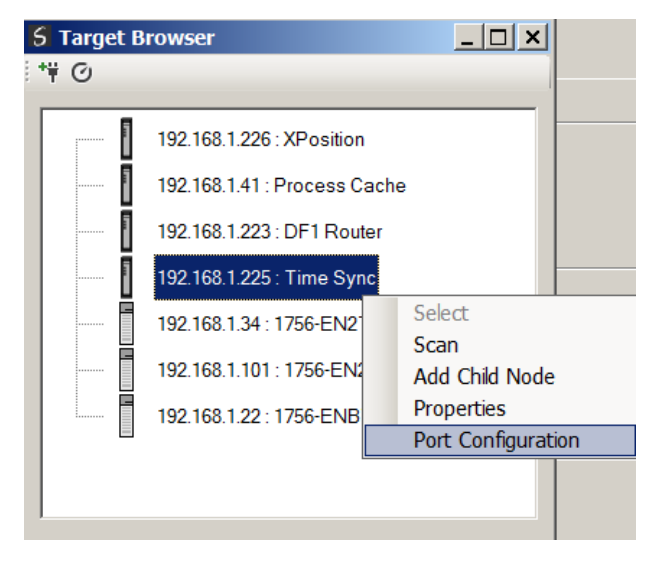

Figure 3.7 - Selecting Port Configuration

All the relevant Ethernet port configuration parameters can be modified using the *Port Configuration* window.

| let | work Configuration T | уре — |        |           |   |     | Speed / Duplex Configuration       |
|-----|----------------------|-------|--------|-----------|---|-----|------------------------------------|
| 0   | Dynamic              |       | Method | DHC       | 2 | -   | <ul> <li>Auto-negotiate</li> </ul> |
| •   | Static               |       |        |           |   |     | O Manual                           |
| Γ   | Static Configuration |       |        |           |   |     | Manual Configuration               |
|     | IP Address           | 192   | . 168  | . 1       |   | 225 | Port Speed 100 -                   |
|     | Subnet Mask          | 255   | . 255  | . 255     |   | 0   | Duplex Full Duplex                 |
|     | Default Gateway      | 192   | . 168  | . 1       |   | 1   |                                    |
|     | Primary NS           | 192   | . 168  | . 1       |   | 2   | General                            |
|     | Secondary NS         | 192   | . 168  | . 1       |   | 3   | MAC Address 00:60:35:21:48:20      |
|     | Domain Name          |       | Apari  | an office |   |     | MAG Address   00.00.00.21.AD.20    |
|     | Host Name            |       |        |           |   |     | Refresh                            |
| L   |                      |       |        |           |   |     | Keilesh                            |

Figure 3.8 - Port Configuration

Alternatively, these parameters can be modified using Rockwell Automation's RSLinx software.

## 3.1.2. A-TSM/B TIME SERVICES CONFIGURATION

The Time Services configuration page in the A-TSM/B configuration will be used to configure the A-TSM/B such that it can serve as a direct replacement for the 1756-TIME module. Once the Slate software has been installed, launch the software and add a A-TSM/B module.

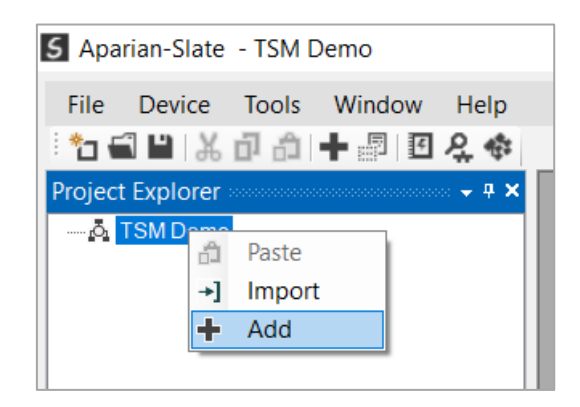

Figure 3.9 – Slate module add

Select the *Time Sync* module from the list and press *Ok*.

| Device Name               | Description                                                                                | /                                                                                                    |  |  |  |  |
|---------------------------|--------------------------------------------------------------------------------------------|----------------------------------------------------------------------------------------------------|--|--|--|--|
| MIO Scanner               | 1756 Honeywell PMIO Scanner                                                                |                                                                                                    |  |  |  |  |
| <sup>o</sup> rocess Cache | Process Cache Module                                                                       |                                                                                                    |  |  |  |  |
| Process Cache Plus        | Process Cache Module - Historian                                                           |                                                                                                    |  |  |  |  |
| Pulse Sync                | Pulse Synchronization Module                                                               |                                                                                                    |  |  |  |  |
| Serial Sniffer            | Serial Sniffer                                                                             |                                                                                                    |  |  |  |  |
| rime Sync                 | Time Synchronization Module                                                                |                                                                                                    |  |  |  |  |
| Position                  | External Positioning Module                                                                | ,                                                                                                    |  |  |  |  |
|                           | MIO Scanner Process Cache Process Cache Plus Pulse Sync Serial Sniffer Time Sync (Position | 'MIO Scanner       1756 Honeywell PMIO Scanner         Process Cache       Process Cache Module         Process Cache Plus       Process Cache Module - Historian         Pulse Sync       Pulse Synchronization Module         Serial Sniffer       Serial Sniffer         Time Sync       Time Synchronization Module         Rosition       External Positioning Module |  |  |  |  |

Figure 3.10 – Time Sync Module selection

Once the module has been added, open the configuration by right-clicking on the module and selecting *Configuration*.

| S Aparian-Slate - TSM Demo*         |
|-------------------------------------|
| File Device Tools Window Help       |
| 🗄 🖬 🗎 🗶 🗗 👘 🕂 👘 🔝 🛠 🍫               |
| Project Explorer                    |
| □ Ā TSM Demo                        |
| P Configur P Configuration          |
| <ul> <li>Connection Path</li> </ul> |
| d Go Online                         |
| Download                            |
| 1 Upload                            |
| Verify Configuration                |
| 🗗 Сору                              |
| [+ Export                           |
| X Delete                            |
|                                     |

Figure 3.11 – TSM configuration selection

Once the configuration has been opened, select the *Time Services* tab (as shown below) to access the configuration that will need to match that of the 1756-TIME module.

| TimeSync - Configuration      |                               |                                           |
|-------------------------------|-------------------------------|-------------------------------------------|
| General Time Services Advance | ed Remote Target Modbus Slave |                                           |
| Time Services                 |                               |                                           |
| Time Source GPS / P           | rp ~                          | ✓ Enable PTP (Precision Time Protocol)    |
|                               |                               | Enable NTP Server (Network Time Protocol) |
| PTP (Precision Time Protocol) |                               |                                           |
| Network Transport             | UDP IPv4 ~                    | Time to Live 64 (TTL hops)                |
| Master Delay Mechanism        | End to End                    | GPS Holdover Time 0 (s)                   |
| NTP Client (Network Time Prot | ocol)                         |                                           |
| NTP Server IP Address 1       | 0.0.0.0                       | Update Interval 10 (s)                    |
| NTP Server IP Address 2       | 0.0.0.0                       | Inactive Timeout 300 (s)                  |
|                               |                               |                                           |
|                               | Ok Apply (                    | Cancel Help                               |

Figure 3.12 – TSM Time Services selection

## 3.1.3. A-TSM/B CIPSync Parameters

The CIPSync parameters can be access in the online parameters of the A-TSM/B. The user will need to go online with the module to access these parameters. In Slate, right-click on the module and select *Go Online*.

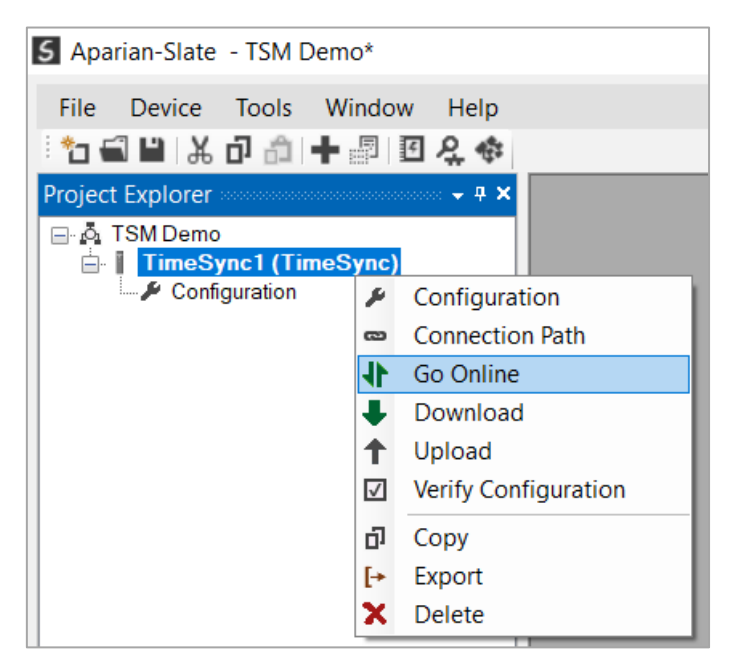

Figure 3.13 – TSM Go Online

Once online with the module, right-click on the module and select *Status*.

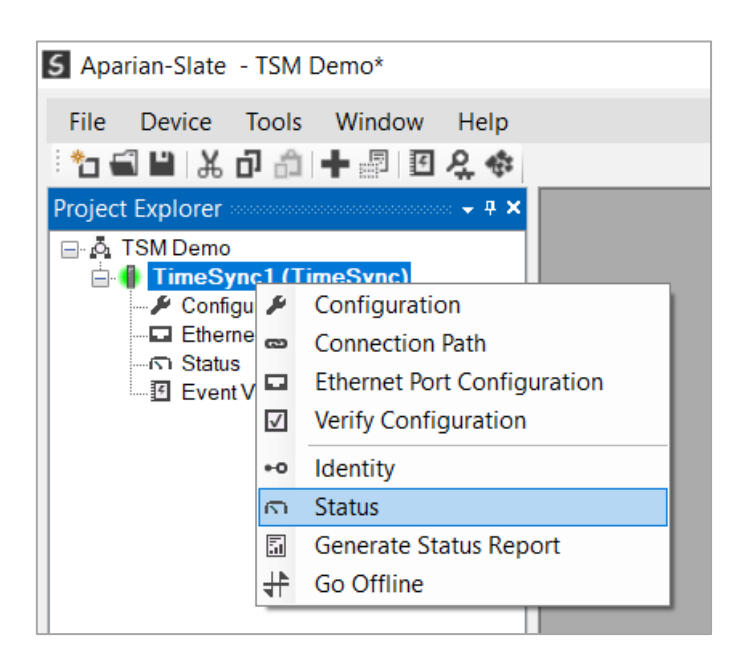

Figure 3.14 – TSM Status Window

| neral GPS Status Ti | me CIPSync | NTP F   | Position  | Relative Position  | Distance | Accuracy | Satellites | Modbus | ENIP | TCP / ARP |  |
|---------------------|------------|---------|-----------|--------------------|----------|----------|------------|--------|------|-----------|--|
| UTC System Time     |            | Fric    | day, 22 . | July 2022 12:48:23 | 3        |          | ]          |        |      |           |  |
| Identity            | 006035FFF  | E200608 |           | Announce Inte      | rval     | 2.00     | (s)        | Set    |      |           |  |
| Class               | 6          |         |           | Sync Interval      |          | 1.00     | (s)        | Set    |      |           |  |
| Accuracy            | 34         |         |           | Priority 1         |          | 128      |            | Set    |      |           |  |
| Variance            | 6553       | 5       |           | Priority 2         |          | 128      |            | Set    |      |           |  |
| Туре                | 128        |         |           | Domain Numbe       | er       | 0        |            | Set    |      |           |  |
|                     |            |         |           |                    |          |          |            |        |      |           |  |
|                     |            |         |           |                    |          |          |            |        |      |           |  |
|                     |            |         |           |                    |          |          |            |        |      |           |  |

In the status form select the *CIPSync* tab to access the needed parameters.

Figure 3.15 – TSM CIPSync parameters

3.1.4. A-TSM/B LOGIX CONNECTION

3.1.4.1. ADD MODULE TO I/O CONFIGURATION

When the module operates in a Logix "owned" mode the Time Sync module will need to be added to the Logix I/O tree. The module will need to be added as a generic Ethernet module. This is achieved by right clicking on the Ethernet Bridge in the Logix and selecting *New Module* after which the *ETHERNET-MODULE* is selected to be added as shown in the figure below.

**NOTE**: See the next section for importing the configuration (L5X).

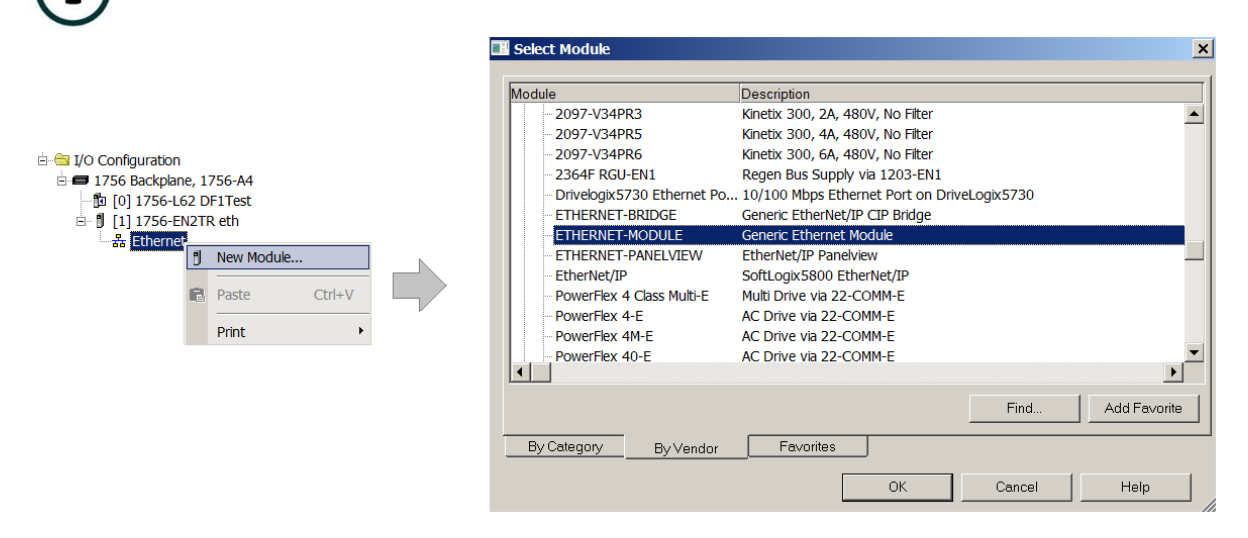

Figure 3.16 - Add a Generic Ethernet Module in Logix

The user must enter the *IP address* of the Time Sync module that will be used. The assembly instance and size must also be added for the input, output, and configuration in the connection parameters section. Below are the required connection parameters.

| Connection Parameter | Assembly Instance | Size        |
|----------------------|-------------------|-------------|
| Input                | 105               | 53 (32-bit) |
| Output               | 106               | 3 (32-bit)  |
| Configuration        | 102               | 0 (8-bit)   |

| Table 3.1 - Logix class 1 co | onnection parameters | for the Time Sync module |
|------------------------------|----------------------|--------------------------|
|                              |                      |                          |

| 📰 Module Prope                 | rties: eth (ETHERNET-MODULE 1.1  | .)                 |                                     |         | ×        |
|--------------------------------|----------------------------------|--------------------|-------------------------------------|---------|----------|
| General* Conne                 | ction Module Info                |                    |                                     |         |          |
| Type: E<br>Vendor: A           | ETHERNET-MODULE Generic Ethernet | Module             |                                     |         |          |
| Parent: e                      | eth                              | - Connection Parar | neters                              |         |          |
| Description:                   |                                  | Input:             | Assembly<br>Instance:<br>105<br>106 | Size:   | (32-bit) |
| Comm Format:                   | Data - DINT                      | Configuration:     | 102                                 |         | (8-bit)  |
| <ul> <li>IP Address</li> </ul> | s: 192 . 168 . 1 . 225           | Status input:      |                                     |         |          |
| C Host Name                    | 9:                               | Status Output:     |                                     |         |          |
| Status: Offline                | OK                               | Cancel             | Apply                               | -   - F | lelp     |

Figure 3.17 - Logix General module properties in Logix

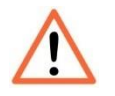

**NOTE:** The user will need to enter the exact connection parameters before the module will establish a class 1 connection with the Logix controller.

Next the user needs to add the connection requested packet interval (*RPI*). This is the rate at which the input and output assemblies are exchanged. The recommended value is 200ms. Refer to the technical specification section in this document for further details on the limits of the RPI.

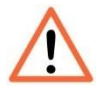

**NOTE**: Although the module is capable of running with an RPI of 1ms, it is recommended to set the RPI to 200ms, to avoid unnecessary loading of the module processor.

| General* Connection* Module Info                                |
|-----------------------------------------------------------------|
|                                                                 |
| Requested Packet Interval (RPI): 200.0 ms                       |
| Inhibit Module                                                  |
| Major Fault On Controller If Connection Fails While in Run Mode |
| Use Unicast Connection over EtherNet/IP                         |

Figure 3.18 - Connection module properties in Logix

Once the module has been added to the Logix I/O tree, the user must assign the User Defined Types (UDTs) to the input and output assemblies. The user can import the required UDTs by right-clicking on *User-Defined* sub-folder in the *Data Types* folder of the I/O tree and selecting *Import Data Type*. The assemblies are then assigned to the UDTs with a ladder copy instruction (COP) as shown in the figure below.

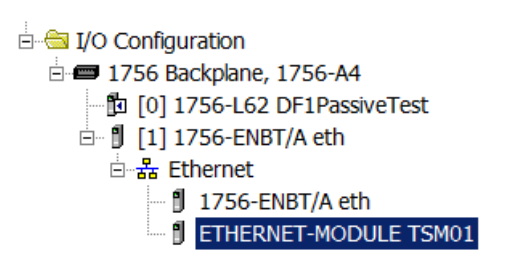

Figure 3.19 – Logix I/O Module Tree

#### 3.1.4.2. IMPORTING UDTS AND MAPPING ROUTINES

To simplify the mapping of the input image, a Logix Routine Partial Import (L5X) file is provided.

This file can be imported by right-clicking on the required Program and selecting the *Import Routine* option.

| ⊡ Controller Test1     ⊡ |      |                |         |
|--------------------------|------|----------------|---------|
| 🖻 🤕 MainTask             |      | New Routine    |         |
| Progra                   |      | Import Routine |         |
| 🛗 MainRc                 | V    | Cut            | Ctrlu V |
| 🗀 Unscheduled            | do . | Cut            | Cui+X   |
| 🗄 🗀 Motion Groups        | EB.  | Сору           | Ctrl+C  |
| 🗀 Add-On Instruct        | ß    | Paste          | Ctrl+V  |
| 🗄 🗀 Data Types           |      | Delete         | Del     |
| Trends                   |      |                |         |
| 🗄 🗀 I/O Configuratio     |      | Verify         |         |

Figure 3.20. – Logix Importing Time Sync specific routine and UDTs

| 🗱 Import Routir | 1e                |                                |                      | ×        |
|-----------------|-------------------|--------------------------------|----------------------|----------|
| Look in:        | 👢 TimeSync        | •                              | G 🦻 📂 🖽 <del>-</del> |          |
| <b>2</b> -      | Name 🔺            |                                | ▼ Date modified      | ed 🗸     |
|                 | 📕 TimeSyncExa     | mple.L5X                       | 2015/04/13           | 09:25 PM |
| Recent Places   |                   |                                |                      |          |
|                 |                   |                                |                      |          |
| Desktop         |                   |                                |                      |          |
|                 |                   |                                |                      |          |
| Libraries       |                   |                                |                      |          |
|                 |                   |                                |                      |          |
| Computer        |                   |                                |                      |          |
|                 |                   |                                |                      |          |
| Network         |                   |                                |                      |          |
|                 | •                 |                                |                      | ▶        |
|                 | File name:        | TimeSyncExample.L5X            | <b>_</b>             | Import   |
|                 | Files of type:    | RSLogix 5000 XML Files (*.L5X) | <b>~</b>             | Cancel   |
|                 | Files containing: | B Routine                      | •                    | Help     |
|                 | Into:             | 🕞 MainProgram                  | •                    |          |
|                 |                   |                                |                      |          |

Figure 3.21 - Selecting partial import file

The import will create the following:

- The required UDTs (user defined data types)
- Two controller tags representing the Input and Output assemblies.
- A routine mapping the Time Sync module to the aforementioned tags.
- An example of how to reset the odometer.

The user may need to change the routine to map to the correct Time Sync module instance name, and make sure that the mapping routine is called by the Program's Main Routine.

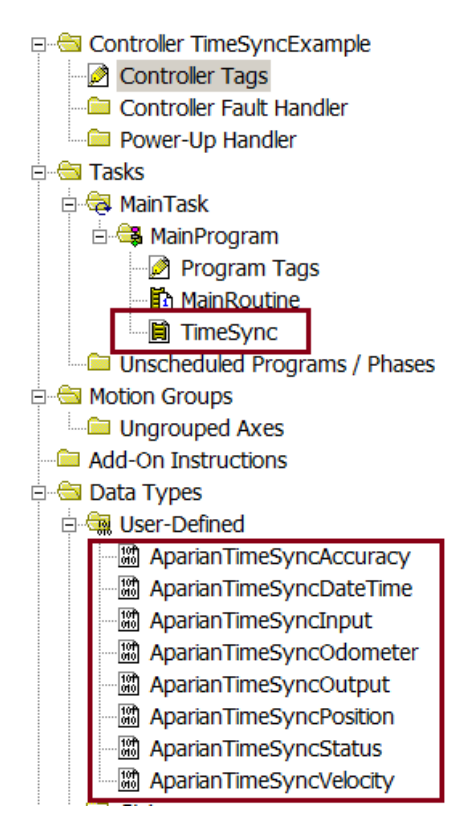

Figure 3.22 - Imported Logix objects

Refer to the additional information section of this document for an example Logix project as well as the required UDTs.

## 3.2. APPLICATIONS

The required migration steps for each application are described below: The required migration steps for each application are described below:

### 3.2.1. GPS TIME SOURCE WITH PTP AND NTP OVER ETHERNET

The following application has the 1756-TIME module using *GPS* as its time source and synchronizing devices on Ethernet using 1588-PTP and NTP.

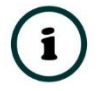

**NOTE:** In this application the 1756-TIME module does not need to be in the Logix IO tree as the time synchronization will be on Ethernet using PTP and NTP.

The following parameters in the A-TSM/B configuration will need to match that of the 1756-TIME module.

| Source: Internal GPS (Receive                        | er) 🔹        | External Source Address:                                                | 0 . 0 . 0<br>hour       | . 0      |  |
|------------------------------------------------------|--------------|-------------------------------------------------------------------------|-------------------------|----------|--|
| Time Output                                          |              | Coordinate System Tir                                                   | <b>ne</b><br>Mastership |          |  |
| Network Time Protocol - NTP                          |              | Universal Time Reference<br>Pre V16 Logix Controller Support (-2 years) |                         | 2 years) |  |
| Post Lock-Lost Trans                                 | mission      | Webserver<br>V Enable Web                                               | server                  |          |  |
| Advanced CIP Sync Settings<br>Priority 1: 128 (Maste | er Override) | Time To Live:                                                           | 1 🔹                     |          |  |
| Priority 2: 128 (Tie Bi                              | reaker)      | Sync Interval (s):                                                      | 1 -                     |          |  |
| User Name: 1756-TIME                                 |              |                                                                         | _                       |          |  |
| user Lucation.                                       |              |                                                                         |                         |          |  |
|                                                      |              |                                                                         |                         |          |  |

3.2.1.1. TIME SOURCE

Figure 3.23 – 1756-TIME Source

The user will need to open the *Time Services* tab of the A-TSM/B in the Configuration to access the *Time Source* parameter.

| TimeSync - Configuration      |                               |                                           |
|-------------------------------|-------------------------------|-------------------------------------------|
| General Time Services Advance | ed Remote Target Modbus Slave |                                           |
| Time Services                 |                               |                                           |
| Time Source GPS / P           | rp ~                          | Enable PTP (Precision Time Protocol)      |
|                               |                               | Enable NTP Server (Network Time Protocol) |
| PTP (Precision Time Protocol) |                               |                                           |
| Network Transport             | UDP IPv4 ~                    | Time to Live 64 (TTL hops)                |
| Master Delay Mechanism        | End to End $\checkmark$       | GPS Holdover Time 0 (s)                   |
|                               |                               |                                           |
| NTP Client (Network Time Prot | ocol)                         |                                           |
| NTP Server IP Address 1       | 0 . 0 . 0 . 0                 | Update Interval 10 (s)                    |
| NTP Server IP Address 2       | 0.0.0.0                       | Inactive Timeout 300 (s)                  |
|                               |                               |                                           |
|                               |                               |                                           |
|                               | Ok Apply                      | Cancel Help                               |

Figure 3.24 – A-TSM/B Time Source

| Source Setting<br>Source:   | s<br>Internal GF  | PS (Receiver) 🔹                    | External Source Address:            | 0.0.0.0<br>hour                         |  |
|-----------------------------|-------------------|------------------------------------|-------------------------------------|-----------------------------------------|--|
| Time Output                 | inc (PTP)         |                                    | Coordinate System Tir               | ne<br>Mastership                        |  |
| Netwo                       | rk Time Prote     | ocol - NTP                         | Universal Time Refere               | nce<br>ix Controller Support (-2 years) |  |
| V IRIG -                    | B<br>Post Lock    | -Lost Transmission                 | Webserver<br>Enable Web             | server                                  |  |
| Advanced CIP                | Sync Setting      | 18                                 |                                     |                                         |  |
| Priority 1:<br>Priority 2:  | 128               | (Master Override)<br>(Tie Breaker) | Time To Live:<br>Sync Interval (s): |                                         |  |
| Description Set<br>User Nam | ttings<br>e: 1756 | TIME                               |                                     |                                         |  |
| User Loca                   | ition:            |                                    |                                     |                                         |  |
|                             |                   |                                    |                                     |                                         |  |

3.2.1.2. TIME OUTPUT

Figure 3.25 – 1756-TIME Time Output

The user will need to open the *Time Services* tab of the A-TSM/B in the Configuration to access the *Enable PTP* and *Enable NTP* (output) options.

| FimeSync - Configuration      |                               |                                                                                    |
|-------------------------------|-------------------------------|------------------------------------------------------------------------------------|
| General Time Services Advanc  | ed Remote Target Modbus Slave |                                                                                    |
| Time Source GPS / P           | TP v                          | Enable PTP (Precision Time Protocol)     Enable NTP Server (Network Time Protocol) |
| PTP (Precision Time Protocol) |                               |                                                                                    |
| Network Transport             | UDP IPv4 v                    | Time to Live 64 (TTL hops)                                                         |
| Master Delay Mechanism        | End to End V                  | GPS Holdover Time 0 (s)                                                            |
| NTP Client (Network Time Prot | ocol)                         |                                                                                    |
| NTP Server IP Address 1       | 0_0_0_0_0                     | Update Interval 10 (s)                                                             |
| NTP Server IP Address 2       | 0.0.0.0                       | Inactive Timeout 300 (s)                                                           |
|                               |                               |                                                                                    |
|                               | Ok Apply C                    | ancel Help                                                                         |

Figure 3.26 – A-TSM/B Enable PTP / NTP

| Source Settings<br>Source:                                                                               |               |                                    |                                                                         |  |
|----------------------------------------------------------------------------------------------------|---------------|------------------------------------|-------------------------------------------------------------------------|--|
|                                                                                                    | Internal GP9  | (Receiver)                         | External Source Address: 0 . 0 . 0 . 0 . 0 . 0 . 0 . 0 . 0 . 0          |  |
| Time Output                                                                                              | c (PTP)       |                                    | Coordinate System Time                                                  |  |
| CLF Sync (FTF)     Network Time Protocol - NTP     IRIG - B     IPIG - B     Post Lock-Lost Transmission |               | ol - NTP                           | Universal Time Reference<br>Pre V16 Logix Controller Support (-2 years) |  |
|                                                                                                    |               | ost Transmission                   | Webserver                                                               |  |
| Advanced CIP S                                                                                           | ync Settings  |                                    |                                                                         |  |
| Priority 1:<br>Priority 2:                                                                               | 128           | (Master Uverride)<br>(Tie Breaker) | Sync Interval (s):                                                      |  |
| Description Settir<br>User Name:                                                                         | ngs<br>1756-1 | TIME                               |                                                                         |  |
| User Locatio                                                                                             | on:           |                                    |                                                                         |  |
|                                                                                                    |               |                                    |                                                                         |  |

3.2.1.3. PTP PRIORITY

Figure 3.27 – 1756-TIME PTP Priority

The user will need to open the *CIPSync* tab in the module *Status* window when online with the A-TSM/B to access the CIPSync *Priority* parameters

| TimeSync1 - Status    |                 |             |                   |          |          |            |        |      |           | - ( |  |
|-----------------------|-----------------|-------------|-------------------|----------|----------|------------|--------|------|-----------|-----|--|
| General GPS Status Ti | ime CIPSync NTP | Position    | Relative Position | Distance | Accuracy | Satellites | Modbus | ENIP | TCP / ARP |     |  |
| UTC System Time       | F               | riday, 22 J | July 2022 12:48:2 | 3        |          | ]          |        |      |           |     |  |
| Identity              | 006035FFFE20060 | 8           | Announce Inte     | rval     | 2.00     | (s)        | Set    |      |           |     |  |
| Class                 | 6               |             | Sync Interval     |          | 1.00     | (s)        | Set    |      |           |     |  |
| Accuracy              | 34              |             | Priority 1        |          | 128      |            | Set    |      |           |     |  |
| Variance              | 65535           |             | Priority 2        |          | 128      |            | Set    |      |           |     |  |
| Туре                  | 128             |             | Domain Numbe      | er       | 0        |            | Set    |      |           |     |  |
|                       |                 |             |                   |          |          |            |        |      |           |     |  |
|                       |                 |             |                   |          |          |            |        |      |           |     |  |
|                       |                 |             |                   |          |          |            |        |      |           |     |  |
|                       |                 |             |                   |          |          |            |        |      |           |     |  |

Figure 3.28 – A-TSM/B PTP Priority

| eneral Connec   | ction Module    | Info Configuration* Ad | Ivanced Time Sync Internet | Protocol Port Confi | iguration Network | Vendor |  |
|-----------------|-----------------|------------------------|----------------------------|---------------------|-------------------|--------|--|
| Source Settings |                 |                        |                            |                     |                   |        |  |
| Source:         | Internal GPS    | (Receiver) 🔹           | External Source Address:   | 0.0.0               | . 0               |        |  |
|                 |                 |                        | NTP Update Interval:       | hour                | -                 |        |  |
| Time Output     |                 |                        | Coordinate System Ti       | me                  |                   |        |  |
| 📝 CIP Syr       | nc (PTP)        |                        | Enable CST                 | Mastership          |                   |        |  |
| Networ          | rk Time Protoco | I-NTP                  | Universal Time Refere      | ence                |                   |        |  |
|                 | D               |                        | Pre V16 Log                | -2 years)           |                   |        |  |
| M Inia · c      |                 |                        | Webserver                  |                     |                   |        |  |
|                 | Post Lock-Lo    | ost Transmission       | 🔽 Enable Web               | server              |                   |        |  |
| Advanced CIP (  | Suno Sattings   |                        |                            |                     |                   |        |  |
| Priority 1:     | 128             | (Master Override)      | Time To Live:              | 1 🔻                 | 1                 |        |  |
| Priority 2:     | 128             | (Tie Breaker)          | Sync Interval (s):         | 1 -                 |                   |        |  |
|                 |                 |                        |                            |                     |                   |        |  |
| Description Set | ungs<br>1756-T  | IME                    |                            |                     |                   |        |  |
| UserName        |                 |                        |                            |                     |                   |        |  |
| User Local      | tion:           |                        |                            |                     |                   |        |  |
|                 |                 |                        |                            |                     |                   |        |  |
|                 |                 |                        |                            |                     |                   |        |  |
|                 |                 |                        |                            |                     |                   |        |  |
|                 |                 |                        |                            |                     |                   |        |  |

3.2.1.4. TIME TO LIVE

Figure 3.29 – 1756-TIME TTL

The user will need to open the *Time Services* tab of the A-TSM/B in the Configuration to access the *Time To Live* parameter.

| meSync - Configuration    |                                  |                                         |
|---------------------------|----------------------------------|-----------------------------------------|
| neral Time Services Adv   | anced Remote Target Modbus Slave |                                         |
| Time Services             |                                  |                                         |
| Time Source GPS           | /PTP V End                       | able PTP (Precision Time Protocol)      |
|                           | 🗹 Ena                            | able NTP Server (Network Time Protocol) |
| PTP (Precision Time Proto | col)                             |                                         |
| Network Transport         | UDP IPv4 ~ Time to               | to Live 64 (TTL hops)                   |
| Master Delay Mechanis     | m End to End v GPS H             | Holdover Time 0 (s)                     |
| NTP Client (Network Time  | Protocol)                        |                                         |
| NTP Server IP Address     | 1 0 0 0 Update                   | e Interval 10 (s)                       |
| NTP Server IP Address     | 2 0.0.0.0 Inactive               | e Timeout 300 (s)                       |
|                           |                                  |                                         |
|                           | Ok Apply Cancel                  | Help                                    |

Figure 3.30 – A-TSM/B TTL

| General   Connection   Modul                                                       | e Into Configuration" Ad-          | vanced   Time Sync   Internet Protocol   Port Configuration   Networ    | tk Vendor |
|------------------------------------------------------------------------------------|------------------------------------|-------------------------------------------------------------------------|-----------|
| Source Settings<br>Source: Internal GPS                                            | 6 (Receiver)                       | External Source Address: 0.0.0.0.0.                                     |           |
| Time Output                                                                        |                                    | Coordinate System Time<br>Enable CST Mastership                         |           |
| CIT Sync (FTP)  Network Time Protocol - NTP  IRIG - B  Post Lock-Lost Transmission |                                    | Universal Time Reference<br>Pre V16 Logix Controller Support (-2 years) |           |
|                                                                                    |                                    | Webserver     Enable Webserver                                          |           |
| Advanced CIP Sync Settings                                                         |                                    |                                                                         |           |
| Priority 2: 128                                                                    | (Master Uverride)<br>(Tie Breaker) | Sync Interval (s):                                                      |           |
| Description Settings<br>User Name: 1756-                                           | TIME                               |                                                                         |           |
| User Location:                                                                     |                                    |                                                                         |           |
|                                                                                    |                                    |                                                                         |           |
|                                                                                    |                                    |                                                                         |           |

3.2.1.5. SYNC INTERVAL

Figure 3.31 – 1756-TIME PTP Sync Interval

The user will need to open the *CIPSync* tab in the module *Status* window when online with the A-TSM/B to access the *Sync Interval* parameter.

| TimeSync1 - Status  |                 |           |                    |          |          |            |        |      |           | - 0 |
|---------------------|-----------------|-----------|--------------------|----------|----------|------------|--------|------|-----------|-----|
| eneral GPS Status T | ime CIPSync NTP | Position  | Relative Position  | Distance | Accuracy | Satellites | Modbus | ENIP | TCP / ARF | 0   |
| UTC System Time     | F               | riday, 22 | July 2022 12:48:23 | 3        |          |            |        |      |           |     |
| Identity            | 006035FFFE20060 | 18        | Announce Inte      | rval     | 2.00     | (s)        | Set    |      |           |     |
| Class               | 6               |           | Sync Interval      |          | 1.00     | (s)        | Set    |      |           |     |
| Accuracy            | 34              |           | Priority 1         |          | 128      |            | Set    |      |           |     |
| Variance            | 65535           |           | Priority 2         |          | 128      |            | Set    |      |           |     |
| Туре                | 128             |           | Domain Numbe       | er       | 0        |            | Set    |      |           |     |
|                     |                 |           |                    |          |          |            |        |      |           |     |
|                     |                 |           |                    |          |          |            |        |      |           |     |
|                     |                 |           |                    |          |          |            |        |      |           |     |
|                     |                 |           |                    |          |          |            |        |      |           |     |

Figure 3.32 – A-TSM/B PTP Sync Interval

| General Conn   | ection Modu    | e Info    | Configuration* | Advanced                                    | Time Sync       | Internet Pro | otocol Port C | onfiguration | Network | Vendor |  |
|----------------|----------------|-----------|----------------|---------------------------------------------|-----------------|--------------|---------------|--------------|---------|--------|--|
| Source Setting | gs             |           |                |                                             |                 |              |               |              |         |        |  |
| Source:        | Internal GP    | S (Rece   | iver) 🔹        | Extern                                      | al Source Add   | ress: 0      | . 0 . [       | 0.0          |         |        |  |
|                |                |           |                | NTP U                                       | lpdate Interval | : 1 ho       | ur            | Ŧ            |         |        |  |
| Time Output    |                |           |                |                                             | Coordinate S    | ystem Time   |               |              |         |        |  |
| CIP S          | ync (PTP)      |           |                |                                             | 🗌 Ena           | ble CST Ma   | stership      |              |         |        |  |
| Netwo          | ork Time Proto | col - NT  | P              |                                             | Universal Tim   | e Reference  |               |              |         |        |  |
|                | D              |           |                | Pre V16 Logix Controller Support (-2 years) |                 |              |               |              |         |        |  |
| V IRIG-B       |                | Webserver |                |                                             |                 |              |               |              |         |        |  |
|                | Post Lock-     | Lost I ra | nsmission      |                                             | 📝 Ena           | ble Webserv  | ver           |              |         |        |  |
| Advanced CIE   | Quinc Setting  |           |                |                                             |                 |              |               |              |         |        |  |
| Priority 1:    | 128            | (Ma:      | ter Override)  |                                             | Time To Live:   |              | 1             | •            |         |        |  |
| Prioritu 2     | 128            | (Tie      | Presker)       |                                             | Sunc Interval ( | e):          | 1             | •            |         |        |  |
| T nony 2.      |                | the       | Dicakcij       |                                             | oyne mervar     | o).          | <u></u>       |              |         |        |  |
| Description Se | ettings        |           |                |                                             |                 |              | _             |              |         |        |  |
| User Nan       | ne: 1756       | TIME      |                |                                             |                 |              |               |              |         |        |  |
| User Loc       | ation:         |           |                |                                             |                 |              |               |              |         |        |  |
| -              |                |           |                |                                             |                 |              |               |              |         |        |  |
|                |                |           |                |                                             |                 |              |               |              |         |        |  |
|                |                |           |                |                                             |                 |              |               |              |         |        |  |
|                |                |           |                |                                             |                 |              |               |              |         |        |  |

3.2.1.6. DESCRIPTION SETTINGS

Figure 3.33 – 1756-TIME Description Settings

The user will need to open the *General* tab of the A-TSM/B in the Configuration to access the *Name* and *Description* parameters.

| 5 TimeSync - Configur | ation                                  | - • × |
|-----------------------|----------------------------------------|-------|
| General Time Service  | s Advanced Remote Target Modbus Slave  |       |
| Instance Name         | TimeSync                               |       |
| Description           | North Plant                            |       |
| IP Address            | 192 . 168 . 1 . 235 Major Revision 1 ~ |       |
| Primary Mode          | Time                                   |       |
|                       |                                        |       |
|                       | Ok Apply Cancel Help                   |       |

Figure 3.34 – A-TSM/B Instance Name and Description

### 3.2.2. GPS TIME SOURCE WITH PTP OVER CONTROLBUS

The A-TSM/B does not communicate directly on ControlBus. If the Logix controller or Logix IO needs to be synchronized then follow the procedure in section 3.1 and use a Logix Ethernet bridge (e.g., 1756-EN2TR) to act as a boundary clock for the backplane.

### 3.2.3. NTP TIME SOURCE WITH PTP OUTPUT

The following application has the 1756-TIME module using NTP as its time source and synchronizing devices on Ethernet using 1588-PTP.

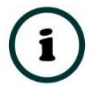

**NOTE:** In this application the 1756-TIME module does not need to be in the Logix IO tree as the time synchronization will be on Ethernet using PTP and NTP.

The following parameters in the A-TSM/B configuration will need to match that of the 1756-TIME module.

| Nodule Properties: Local:1 (1756-TIME 3.001)                                                            |                                                                                                    |      |
|----------------------------------------------------------------------------------------------------|----------------------------------------------------------------------------------------------------|------|
| General Connection Module Info Configuration* A                                                         | Advanced Time Sync Internet Protocol Port Configuration Network External Source Address: 192 , 168 , 1 , 37 NTP Update Interval:                                                       |      |
| Time Output<br>CIP Sync (PTP)<br>Network Time Protocol - NTP<br>IRIG - B<br>Post Lock-Lost Transmission | Coordinate System Time         Enable CST Mastership         Universal Time Reference         Pre V16 Logix Controller Support. (-2. years)         Webserver         Enable Webserver |      |
| Advanced CIP Sync Settings<br>Priority 1: 128 (Master Override)<br>Priority 2: 128 (Tie Breaker)        | Time To Live: 1  Sync Interval (s): 1                                                                                                    |      |
| Description Settings<br>User Name: 1756-TIME<br>User Location:                                          |                                                                                                    |      |
| Status: Offline                                                                                         | OK Cancel Apply                                                                                                    | Help |

3.2.3.1. TIME SOURCE

Figure 3.35 – 1756-TIME Source

The user will need to open the *Time Services* page of the A-TSM/B in the Configuration to access the *Time Source*.

| S TimeSync - Configuration    |                                                                                      |  |
|-------------------------------|--------------------------------------------------------------------------------------|--|
| General Time Services Advance | ed Remote Target Modbus Slave                                                        |  |
| Time Services                 |                                                                                      |  |
| Time Source NTP Clie          | ent  v Enable PTP (Precision Time Protocol)                                          |  |
|                               | Enable NTP Server (Network Time Protocol)                                            |  |
| PTP (Precision Time Protocol) |                                                                                      |  |
| Network Transport             | UDP IPv4 v Time to Live 64 (TTL hops)                                                |  |
| Master Delay Mechanism        | End to End $\lor$ GPS Holdover Time 0 (s)                                            |  |
| NTP Client (Network Time Prot | locol)                                                                               |  |
| NTP Server IP Address 1       | 192         168         1         105         Update Interval         60         (s) |  |
| NTP Server IP Address 2       | 0 . 0 . 0 . 0 Inactive Timeout 300 (s)                                               |  |
|                               |                                                                                      |  |
|                               | Ok Apply Cancel Help                                                                 |  |

Figure 3.36 – A-TSM/B Time Source

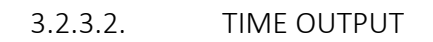

| Module Properties: Local:1 (1756-TIME 3.001)                                                             |                                                                                                    | <u>_   ×</u> |
|----------------------------------------------------------------------------------------------------|----------------------------------------------------------------------------------------------------|--------------|
| General Connection Module Info Configuration* Advan                                                      | nced Time Sync Internet Protocol Port Configuration Network                                                                                                 |              |
| Source Settings<br>Source: NTP E<br>N                                                                    | ixternal Source Address: 192 , 168 , 1 , 37<br>ITP Update Intervat: Sminutes                                                                                |              |
| Time Output<br>CIP Sync (PTP)<br>Network Time Protocol - NTP<br>FIRIG - B<br>Post Lock-Lost Transmission | Coordinate System Time<br>Enable CST Mastership<br>Universal Time Reference<br>Pre V16 Logix Controller Support (-2 years)<br>Webserver<br>Enable Webserver |              |
| Advanced CIP Sync Settings<br>Priority 1: 128 (Master Override)<br>Priority 2: 128 (Tie Breaker)         | Time To Live:                                                                                                    |              |
| Description Settings<br>User Name: 1756-TIME<br>User Location:                                           |                                                                                                    |              |
|                                                                                                    |                                                                                                    |              |
| Status: Offline                                                                                          | OK Cancel A                                                                                                    | pply Help    |

Figure 3.37 – 1756-TIME Time Output

The user will need to open the *Time Services* tab of the A-TSM/B in the Configuration to access the *Enable PTP* (output) option.

| TimeSync - Configuration           |                               | - 0                                       |
|------------------------------------|-------------------------------|-------------------------------------------|
| General Time Services Advance      | ed Remote Target Modbus Slave |                                           |
| Time Services Time Source NTP Clie | nt ~                          | Enable PTP (Precision Time Protocol)      |
|                                    |                               | Enable NTP Server (Network Time Protocol) |
| PTP (Precision Time Protocol)      |                               |                                           |
| Network Transport                  | UDP IPv4 v                    | Time to Live 64 (TTL hops)                |
| Master Delay Mechanism             | End to End ~                  | GPS Holdover Time 0 (s)                   |
| NTP Client (Network Time Prot      | pcol)                         |                                           |
| NTP Server IP Address 1            | 192 . 168 . 1 . 105           | Update Interval 60 (s)                    |
| NTP Server IP Address 2            | 0.0.0.0                       | Inactive Timeout 300 (s)                  |
|                                    |                               |                                           |
|                                    | Ok Apply Car                  | Help                                      |

Figure 3.38 – A-TSM/B Enable PTP

3.2.3.3. PTP PRIORITY

| Module Properties: Local:1 (1756-TIME 3.001)                    |                                                                         | _ 🗆 × |
|-----------------------------------------------------------------|-------------------------------------------------------------------------|-------|
| General Connection Module Info Configuration*                   | vdvanced   Time Sync   Internet Protocol   Port Configuration   Network |       |
| Source Settings<br>Source: NTP                                  | External Source Address: 192 168 1 37<br>NTP Update Intervat: 5 minutes |       |
| Time Output                                                     | Coordinate System Time Enable CST Mastership                            |       |
| Vetwork Time Protocol - NTP                                     | Universal Time Reference Pre V16 Logix Controller Support (-2 years)    |       |
| Post Lock-Lost Transmission                                     | Webserver                                                               |       |
| Advanced CIP Sync Settings<br>Priority 1: 128 (Master Override) | Time To Live:                                                           |       |
| Priority 2: 128 (Tie Breaker)                                   | Sync Interval (s):                                                      |       |
| Description Settings<br>User Name: 1756-TIME                    |                                                                         |       |
| User Location: )                                                |                                                                         |       |
|                                                                 |                                                                         |       |
| Status: Offline                                                 | OK Cancel Apply                                                         | Help  |

Figure 3.39 – 1756-TIME PTP Priority

The user will need to open the *CIPSync* parameter page when online with the A-TSM/B to access the CIPSync *Priority* parameter.

| TimeSync1 - Status  |      |           |       |           |                   |          |          |            |        |      |           |   |
|---------------------|------|-----------|-------|-----------|-------------------|----------|----------|------------|--------|------|-----------|---|
| eneral GPS Status 1 | Time | CIPSync   | NTP   | Position  | Relative Position | Distance | Accuracy | Satellites | Modbus | ENIP | TCP / ARF | þ |
| UTC System Time     |      |           | F     | riday, 22 | July 2022 12:48:2 | 3        |          | ]          |        |      |           |   |
| Identity            | 0    | 06035FFFE | 20060 | )8        | Announce Inte     | rval     | 2.00     | (s)        | Set    |      |           |   |
| Class               |      | 6         |       |           | Sync Interval     |          | 1.00     | (s)        | Set    |      |           |   |
| Accuracy            |      | 34        |       |           | Priority 1        |          | 128      |            | Set    |      |           |   |
| Variance            |      | 6553      | 5     |           | Priority 2        |          | 128      |            | Set    |      |           |   |
| Туре                |      | 128       |       |           | Domain Numb       | er       | 0        |            | Set    |      |           |   |
|                     |      |           |       |           |                   |          |          |            |        |      |           |   |
|                     |      |           |       |           |                   |          |          |            |        |      |           |   |
|                     |      |           |       |           |                   |          |          |            |        |      |           |   |
|                     |      |           |       |           |                   |          |          |            |        |      |           |   |

Figure 3.40 – A-TSM/B PTP Priority

|                                                                                                    | External Source Address:   192   168   1   37<br>NTP Update Interval: 5 minutes                                                                    |  |
|----------------------------------------------------------------------------------------------------|----------------------------------------------------------------------------------------------------|--|
| Time Output<br>CIP Sync (PTP)<br>Network Time Protocol - NTP<br>IRIG - B<br>Post Lock-Lost Transmission | Coordinate System Time  Enable CST Mastership  Universal Time Reference  Pre V16 Logix. Controller Support (:2 years)  Webserver  Enable Webserver |  |
| Advanced CIP Sync Settings<br>Priority 1: 128 (Master Override)<br>Priority 2: 128 (Tie Breaker)        | Time To Live: 1<br>Sync Interval (s): 1                                                                                                    |  |
| Description Settings                                                                                    |                                                                                                    |  |

3.2.3.4. TIME TO LIVE

Figure 3.41 – 1756-TIME TTL

The user will need to open the *Time Services* tab of the A-TSM/B in the Configuration to access the *Time To Live* parameter.

| TimeSync - Configuration      |                               |                                                                                    |
|-------------------------------|-------------------------------|------------------------------------------------------------------------------------|
| General Time Services Advance | ed Remote Target Modbus Slave |                                                                                    |
| Time Services Time Source     | nt v                          | Enable PTP (Precision Time Protocol)     Enable NTP Server (Network Time Protocol) |
| PTP (Precision Time Protocol) |                               | Time to Live 64 (TTL hore)                                                         |
| Master Delay Mechanism        | End to End v                  | GPS Holdover Time 0 (s)                                                            |
| NTP Client (Network Time Prot | pcol)                         |                                                                                    |
| NTP Server IP Address 1       | 192 <u>168</u> 1 105          | Update Interval 60 (s)                                                             |
| NTP Server IP Address 2       | 0.0.0.0                       | Inactive Timeout 300 (s)                                                           |
|                               |                               |                                                                                    |
|                               | Ok Apply Car                  | Help                                                                               |

Figure 3.42 – A-TSM/B TTL

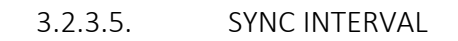

| Module Properties: Local:1 (1756-TIME 3.001) General Connection Module Info Configuration*              | Advanced   Time Sync   Internet Protocol   Port Configuration   Network                                                                                      |
|----------------------------------------------------------------------------------------------------|----------------------------------------------------------------------------------------------------|
| Source Settings<br>Source: NTP                                                                          | External Source Address: 192 . 168 . 1 . 37<br>NTP Update Interval: 5 minutes                                                                                |
| Time Output<br>CIP Sync (PTP)<br>Network Time Protocol - NTP<br>IRIG - B<br>Post Lock-Lost Transmission | Coordinate System Time<br>Enable CST: Mastership<br>Universal Time Reference<br>Pre V16 Logix Controller Support (-2 years)<br>Webserver<br>Enable Webserver |
| Advanced CIP Sync Settings<br>Priority 1: 128 (Master Override)<br>Priority 2: 128 (Tie Breaker)        | Time To Live: 1<br>Sync Interval (s): 1                                                                                                    |
| User Name: 1756-TIME                                                                                    |                                                                                                    |
| tatus: Offline                                                                                          | OK Cancel Apply Help                                                                                                    |

Figure 3.43 – 1756-TIME PTP Sync Interval

The user will need to open the *CIPSync* tab in the Status window when online with the A-TSM/B to set the *Sync Interval* parameter.

| TimeSync1 - Status   |                 |             |                    |                 |          |            |        |      |           | - 0 |
|----------------------|-----------------|-------------|--------------------|-----------------|----------|------------|--------|------|-----------|-----|
| General GPS Status T | me CIPSync NTP  | Position    | Relative Position  | Distance        | Accuracy | Satellites | Modbus | ENIP | TCP / ARF | D   |
| UTC System Time      | F               | riday, 22 v | July 2022 12:48:23 | 3               |          |            |        |      |           |     |
| Identity             | 006035FFFE20060 | 8           | Announce Inter     | rval            | 2.00     | (s)        | Set    |      |           |     |
| Class                | 6               |             | Sync Interval      |                 | 1.00     | (s)        | Set    |      |           |     |
| Accuracy             | 34              |             | Priority 1         |                 | 128      |            | Set    |      |           |     |
| Variance             | 65535           |             | Priority 2         |                 | 128      |            | Set    |      |           |     |
| Туре                 | 128             |             | Domain Numbe       | Domain Number 0 |          |            | Set    |      |           |     |
|                      |                 |             |                    |                 |          |            |        |      |           |     |
|                      |                 |             |                    |                 |          |            |        |      |           |     |
|                      |                 |             |                    |                 |          |            |        |      |           |     |
|                      |                 |             |                    |                 |          |            |        |      |           |     |

Figure 3.44 – A-TSM/B PTP Sync Interval

| Source Settings<br>Source: NTP                                                                   | External Source Address: 192 . 168 . 1 . 37<br>NTP Update Interval: 5 minutes                                                                               |  |
|--------------------------------------------------------------------------------------------------|----------------------------------------------------------------------------------------------------|--|
| Time Output  CIP Sync (PTP)  Network Time Protocol - NTP  IRIG - B  Post Lock-Lost Transmission  | Coordinate System Time<br>Enable CST Mastership<br>Universal Time Reference<br>Pre V16 Logix Controller Support (-2 years)<br>Webserver<br>Enable Webserver |  |
| Advanced CIP Sync Settings<br>Priority 1: 128 (Master Override)<br>Priority 2: 128 (Tie Breaker) | Time To Live: 1 💌<br>Sync Interval (s): 1 💌                                                                                                    |  |
| Description Settings<br>User Name: 1756-TIME<br>User Location:                                   |                                                                                                    |  |
|                                                                                                  |                                                                                                    |  |

Figure 3.45 – 1756-TIME Description Settings

The user will need to open the *General* page of the A-TSM/B in the Configuration to access the *Name and Description* parameters.

| 🗧 TimeSync - Configur | ration                                 | - • × |
|-----------------------|----------------------------------------|-------|
| General Time Service  | as Advanced Remote Target Modbus Slave |       |
| Instance Name         | TimeSync                               |       |
| Description           | North Plant                            |       |
| IP Address            | 192 . 168 . 1 . 235 Major Revision 1 v |       |
| Primary Mode          | Time                                   |       |
|                       | Ok Apply Cancel Help                   |       |

Figure 3.46 – A-TSM/B Instance Name and Description

3.2.4. LOGIX WALLCLOCK SYNC USING I/O ASSEMBLY

When using the time provided in the input assembly of the 1756-TIME module in Logix, the user will need to remap the Logix application code to use the new A-TSM/B assembly. The A-TSM/B will need to be added to an Ethernet bridge (e.g., 1756-EN2TR) tree in Logix as shown below. See the Logix Connection section for details regarding the Logix Class 1 connection parameters.

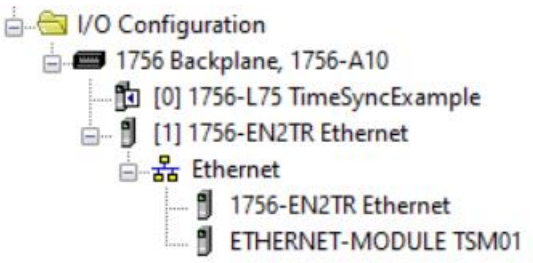

Figure 3.47 – A-TSM/B Instance Name and Description

The user can import the provided UDTs and mapping routines to map the input and output assemblies to User Defined Types (UDTs). See the Importing UDTs section for more information.

The following tags will need to be remapped in Logix.

3.2.4.1. MODULE FLAGS

| Name                                 | Value 🔸    | Force Mask * | Style   | Data Type              |
|--------------------------------------|------------|--------------|---------|------------------------|
| E-Local:5:1                          | {}         | {}           |         | HT:1756_TIME_rev3:1:0  |
|                                      | 0          |              | Decimal | DINT                   |
|                                      | 1          |              | Decimal | DINT                   |
| Local:5:I.ModuleStatus               | 0          |              | Decimal | DINT                   |
| -Local:5:I.WebserverEnabled          | 0          |              | Decimal | BOOL                   |
| E-Local:5:I.Time                     | {}         | {}           |         | HT:1756_CLOCK rev3:1:0 |
| E-Local:5:I.Time.Status              | 2#0000_000 |              | Binary  | DINT                   |
| -Local:5:I.Time.TimeValid            | 1          |              | Decimal | BOOL                   |
| -Local:5:I.Time.CIPSyncOutputEnabled | 1          |              | Decimal | BOOL                   |
| -Local:5:I.Time.NTPOutputEnabled     | 0          |              | Decimal | BOOL                   |
| -Local:5:I.Time.IRIGBOutputEnabled   | 1          |              | Decimal | BOOL                   |
| -Local:5:I.Time.CSTMasterEnabled     | 0          |              | Decimal | BOOL                   |
| -Local:5:I.Time.CSTMastership        | 0          |              | Decimal | BOOL                   |
|                                      |            |              |         |                        |

Figure 3.48 – 1756-TIME Logix Assembly – Module Flags

| =-TS     | M01Input                             | {} | <b>{</b> |         | AparianTim             | eSyncInput |  |
|----------|--------------------------------------|----|----------|---------|------------------------|------------|--|
| ÷        | [SM01Input.Instance                  |    | <b>{</b> |         | STRING                 |            |  |
| <u> </u> | [SM01Input.Status                    | {} |          |         | AparianTimeSyncStatusR |            |  |
|          | TSM01Input.Status.ConfigurationValid | 0  |          | Decimal | BOOL                   |            |  |
|          | TSM01Input.Status.PTPEnabled         | 0  |          | Decimal | BOOL                   |            |  |
|          | TSM01Input.Status.NTPEnabled         | 0  |          | Decimal | BOOL                   |            |  |
|          | -TSM01Input.Status.AntennaShort      | 0  |          | Decimal | BOOL                   |            |  |
|          | - TSM01Input.Status.Fix2D            | 0  |          | Decimal | BOOL                   |            |  |
|          |                                      |    |          |         |                        |            |  |

Figure 3.49 – A-TSM/B Logix Assembly – Module Flags

## 3.2.4.2. GPS FLAGS AND STATUS

| - Local:5:I.GPS          | {}         | {} |         | HT:1756_CL | OCK rev3:1:0 |
|--------------------------|------------|----|---------|------------|--------------|
| Local:5:I.GPS.GPSStatus  | 2#0000 000 |    | Binary  | INT        |              |
| -Local:5:I.GPS.GPSLock   | 1          |    | Decimal | BOOL       |              |
| -Local:5:I.GPS.AntennaOK | 1          |    | Decimal | BOOL       |              |
| -Local:5:I.GPS.HDOPOk    | 1          |    | Decimal | BOOL       |              |
| -Local:5:I.GPS.PPS       | 0          |    | Decimal | BOOL       |              |
| Local:5:I.GPS.FaultCode  | 0          |    | Decimal | INT        |              |
| Local:5:I.GPS.Mode       | 0          |    | Decimal | INT        |              |
| + Local:5:I.GPS.SVCount  | 8          |    | Decimal | INT        |              |
| -Local:5:I.GPS.Latitude  | -26.088095 |    | Float   | REAL       |              |
| -Local:5:I.GPS.Longitude | 28.005533  |    | Float   | REAL       |              |
| -Local-5:LGPS Altitude   | 1569.2     |    | Float   | REAL       |              |

Figure 3.50 – 1756-TIME Logix Assembly – GPS Flags and Status

| - TSM01Input                           | {}  | <b>{</b> |         | AparianTin | neSyncInput    |
|----------------------------------------|-----|----------|---------|------------|----------------|
| TSM01Input.Instance                    |     | <b>{</b> |         | STRING     |                |
| <ul> <li>TSM01Input.Status</li> </ul>  | {}  | {        |         | AparianTin | neSyncStatusR. |
| -TSM01Input.Status.ConfigurationValid  | 0   |          | Decimal | BOOL       |                |
| -TSM01Input.Status.PTPEnabled          | 0   |          | Decimal | BOOL       |                |
| -TSM01Input.Status.NTPEnabled          | 0   |          | Decimal | BOOL       |                |
| -TSM01Input.Status.AntennaShort        | 0   |          | Decimal | BOOL       |                |
| -TSM01Input.Status.Fix2D               | 0   |          | Decimal | BOOL       |                |
| -TSM01Input.Status.Fix3D               | 0   |          | Decimal | BOOL       |                |
| -TSM01Input.Status.FixAutonomous       | 0   |          | Decimal | BOOL       |                |
| -TSM01Input.Status.FixDifferential     | 0   |          | Decimal | BOOL       |                |
| -TSM01Input.Status.NTPSource1Connected | 0   |          | Decimal | BOOL       |                |
| TSM01Input.Status.NTPSource2Connected  | 0   |          | Decimal | BOOL       |                |
| -TSM01Input.InterferenceIndication     | 0.0 |          | Float   | REAL       |                |
|                                        | 0   |          | Decimal | SINT       |                |
| TOMONI I DI T                          |     |          |         | A 1 71     | C DIT          |

#### Figure 3.51 – A-TSM/B Logix Assembly – GPS Flags and Status

#### 3.2.4.3. TIME

| E-Local:5:I.Time                     | {}         | {} |         | HT:1756_C | LOCK rev3:I: |
|--------------------------------------|------------|----|---------|-----------|--------------|
| + Local:5:I.Time.Status              | 2#0000_000 |    | Binary  | DINT      |              |
| -Local:5:I.Time.TimeValid            | 1          |    | Decimal | BOOL      |              |
| -Local:5:I.Time.CIPSyncOutputEnabled | 1          |    | Decimal | BOOL      |              |
| -Local:5:I.Time.NTPOutputEnabled     | 0          |    | Decimal | BOOL      |              |
| -Local:5:I.Time.IRIGBOutputEnabled   | 1          |    | Decimal | BOOL      |              |
| -Local:5:I.Time.CSTMasterEnabled     | 0          |    | Decimal | BOOL      |              |
| -Local:5:1.Time.CSTMastership        | 0          |    | Decimal | BOOL      |              |
| -Local:5:I.Time.CSTDuplicateDetect   | 0          |    | Decimal | BOOL      |              |
| Local:5:1.Time.SimulationModeActive  | 0          |    | Decimal | BOOL      |              |
| Eccal:5:I.Time.Year                  | 2014       |    | Decimal | DINT      |              |
| Eccal:5:I.Time.Month                 | 5          |    | Decimal | DINT      |              |
| Eccal:5:I.Time.Day                   | 6          |    | Decimal | DINT      |              |
| Eccal:5:1.Time.Hour                  | 8          |    | Decimal | DINT      |              |
| + Local:5:I.Time.Minute              | 41         |    | Decimal | DINT      |              |
| + Local:5:I.Time.Second              | 10         |    | Decimal | DINT      |              |
| Eccal:5:1. Time. Micro Second        | 778800     |    | Decimal | DINT      |              |
| E-Lecal:5:I.UTC                      | {}         | {} | Decimal | DINT[2]   |              |

#### Figure 3.52 – 1756-TIME Logix Assembly – Time

| - T | SM01Input.DateTime             | {}                                        | { |           | AparianTimeSync | DateTime |
|-----|--------------------------------|-------------------------------------------|---|-----------|-----------------|----------|
| -   | TSM01Input.DateTime.UTC        | DT#1970-01-01-02:00:00.000000 (GMT+02:00) |   | Date/Time | LINT            |          |
| ÷.  | TSM01Input.DateTime.Year       | 0                                         |   | Decimal   | INT             |          |
| ÷.  | TSM01Input.DateTime.Month      | 0                                         |   | Decimal   | SINT            |          |
| ÷.  | TSM01Input.DateTime.Day        | 0                                         |   | Decimal   | SINT            |          |
| Ē   | TSM01Input.DateTime.Hour       | 0                                         |   | Decimal   | SINT            |          |
| Ē   | TSM01Input.DateTime.Minute     | 0                                         |   | Decimal   | SINT            |          |
| Ē   | TSM01Input.DateTime.Second     | 0                                         |   | Decimal   | SINT            |          |
| ÷.  | TSM01Input.DateTime.Nanosecond | 0                                         |   | Decimal   | DINT            |          |

Figure 3.53 – A-TSM/B Logix Assembly – Time

### 3.2.5. LOGIX POSITIONING

When using the time provided in the input assembly of the 1756-TIME module in Logix, the user will need to remap the Logix application code to use the new A-TSM/B assembly. The A-TSM/B will need to be added to an Ethernet bridge (e.g., 1756-EN2TR) tree in Logix as shown below. See the Logix Connection section for details regarding the Logix Class 1 connection parameters.

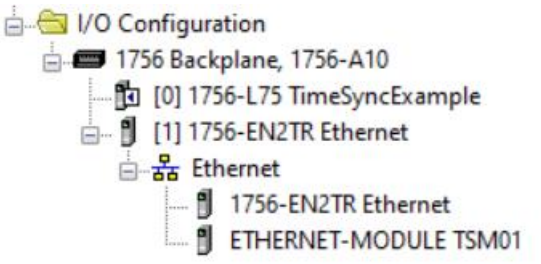

Figure 3.54 – A-TSM/B Instance Name and Description

The user can import the provided UDTs and mapping routines to map the input and output assemblies to User Defined Types (UDTs). See the Importing UDTs section for more information.

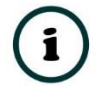

**NOTE:** When using relative and positioning, the 1756-TIME module uses PositionX, Y, and Z while the A-TSM/B uses relative Latitude, Longitude, and Altitude as well as relative North and East.

The following tags will need to be remapped in Logix.

### 3.2.5.1. GPS FLAGS AND STATUS

| - Local:5:I.GPS           | {}         | {} |         | HT:1756_CL | .OCK rev3:1:0 |
|---------------------------|------------|----|---------|------------|---------------|
| + Local:5:I.GPS.GPSStatus | 2#0000 000 |    | Binary  | INT        |               |
| -Local:5:I.GPS.GPSLock    | 1          |    | Decimal | BOOL       |               |
| Local:5:I.GPS.AntennaOK   | 1          |    | Decimal | BOOL       |               |
| -Local:5:I.GPS.HDOPOk     | 1          |    | Decimal | BOOL       |               |
| -Local:5:I.GPS.PPS        | 0          |    | Decimal | BOOL       |               |
| Local:5:I.GPS.FaultCode   | 0          |    | Decimal | INT        |               |
| Local:5:I.GPS.Mode        | 0          |    | Decimal | INT        |               |
| + Local:5:I.GPS.SVCount   | 8          |    | Decimal | INT        |               |
| -Local:5:I.GPS.Latitude   | -26.088095 |    | Float   | REAL       |               |
| -Local:5:I.GPS.Longitude  | 28.005533  |    | Float   | REAL       |               |
| - Local 5: LGPS Altitude  | 1569.2     |    | Float   | REAL       |               |

Figure 3.55 – 1756-TIME Logix Assembly – GPS Flags and Status

| E-TSM01Input                           | {}  | <b>{</b> |         | AparianTin | neSyncInput    |
|----------------------------------------|-----|----------|---------|------------|----------------|
|                                        |     | <b>{</b> |         | STRING     |                |
| - TSM01Input.Status                    | {}  | <b>{</b> |         | AparianTin | neSyncStatusR. |
| -TSM01Input.Status.ConfigurationValid  | 0   |          | Decimal | BOOL       |                |
| -TSM01Input.Status.PTPEnabled          | 0   |          | Decimal | BOOL       |                |
| -TSM01Input.Status.NTPEnabled          | 0   |          | Decimal | BOOL       |                |
| -TSM01Input.Status.AntennaShort        | 0   |          | Decimal | BOOL       |                |
| -TSM01Input.Status.Fix2D               | 0   |          | Decimal | BOOL       |                |
| -TSM01Input.Status.Fix3D               | 0   |          | Decimal | BOOL       |                |
| -TSM01Input.Status.FixAutonomous       | 0   |          | Decimal | BOOL       |                |
| -TSM01Input.Status.FixDifferential     | 0   |          | Decimal | BOOL       |                |
| -TSM01Input.Status.NTPSource1Connected | 0   |          | Decimal | BOOL       |                |
| TSM01Input.Status.NTPSource2Connected  | 0   |          | Decimal | BOOL       |                |
| -TSM01Input.InterferenceIndication     | 0.0 |          | Float   | REAL       |                |
| <b>TSM01Input.SatelliteCount</b>       | 0   |          | Decimal | SINT       |                |
| Total and the second                   |     |          |         |            |                |

Figure 3.56 – A-TSM/B Logix Assembly – GPS Flags and Status

### 3.2.5.2. POSITION AND SPEED

| E-Local:5:I.GPS                               | {}         | {} |         | HT:1756_CLO | CK rev3:I:0 |
|-----------------------------------------------|------------|----|---------|-------------|-------------|
| E-Local:5:I.GPS.GPSStatus                     | 2#0000_000 |    | Binary  | INT         |             |
| -Local:5:I.GPS.GPSLock                        | 1          |    | Decimal | BOOL        |             |
| -Local:5:I.GPS.AntennaOK                      | 1          |    | Decimal | BOOL        |             |
| -Local:5:I.GPS.HDOPOk                         | 1          |    | Decimal | BOOL        |             |
| -Local:5:I.GPS.PPS                            | 0          |    | Decimal | BOOL        |             |
| Local:5:I.GPS.FaultCode                       | 0          |    | Decimal | INT         |             |
| E-Local:5:I.GPS.Mode                          | 0          |    | Decimal | INT         |             |
| E-Local:5:I.GPS.SVCount                       | 8          |    | Decimal | INT         |             |
| -Local:5:I.GPS.Latitude                       | -26.088095 |    | Float   | REAL        |             |
| -Local:5:I.GPS.Longitude                      | 28.005533  |    | Float   | REAL        |             |
| -Local:5:I.GPS.Altitude                       | 1569.2     |    | Float   | REAL        |             |
| -Local:5:I.GPS.GroundSpeed                    | 0.0        |    | Float   | REAL        |             |
| -Local:5:I.GPS.DegreeFromTrueNorth            | 0.0        |    | Float   | REAL        |             |
| -Local:5:I.GPS.MagneticVariationFromTrueNorth | 0.0        |    | Float   | REAL        |             |
| -Local:5:I.GPS.RelativePositionX              | 0.0        |    | Float   | REAL        |             |
| -Local:5:I.GPS.RelativePositionY              | 0.0        |    | Float   | REAL        |             |
| Local:5:I.GPS.RelativePositionZ               | 0.0        |    | Float   | REAL        |             |

Figure 3.57 – 1756-TIME Logix Assembly – Position and Speed

| Ξ | - TSM01Input                              | {}  | {        |         | AparianTimeSyncInput    |
|---|-------------------------------------------|-----|----------|---------|-------------------------|
|   | TSM01Input.Instance                       |     | <b>{</b> |         | STRING                  |
|   | TSM01Input.Status                         | {}  | <b>{</b> |         | AparianTimeSyncStatusR  |
|   | -TSM01Input.InterferenceIndication        | 0.0 |          | Float   | REAL                    |
|   | TSM01Input.SatelliteCount                 | 0   |          | Decimal | SINT                    |
|   |                                           | {}  | {        |         | AparianTimeSyncDateTime |
|   | TSM01Input.Velocity                       | {}  | {        |         | AparianTimeSyncVelocity |
|   | -TSM01Input.Velocity.TrueCourseOverGround | 0.0 |          | Float   | REAL                    |
|   | -TSM01Input.Velocity.SpeedOverGroundKnots | 0.0 |          | Float   | REAL                    |
|   | TSM01Input.Velocity.SpeedOverGroundKmh    | 0.0 |          | Float   | REAL                    |
|   | TSM01Input.Position                       | {}  | {        |         | AparianTimeSyncPosition |
|   | -TSM01Input.Position.Latitude             | 0.0 |          | Float   | REAL                    |
|   | TSM01Input.Position.Longtitude            | 0.0 |          | Float   | REAL                    |
|   | -TSM01Input.Position.Altitude             | 0.0 |          | Float   | REAL                    |
|   | -TSM01Input.Position.ReferenceLatitude    | 0.0 |          | Float   | REAL                    |
| _ |                                           |     |          |         |                         |

| Figure 3.58 – A-TSM/B Logix Assembly – Position and | Speed |
|-----------------------------------------------------|-------|
|-----------------------------------------------------|-------|

## 3.2.6. GPS TIME SOURCE WITH IRIG-B OUTPUT

The A-TSM/B does not support legacy IRIG-B.

3.2.7. GPS TIME SOURCE WITH CST OVER CONTROLBUS

The A-TSM/B does not support legacy CST.